### 3.3.3 À partir des favoris

Cette option vous permet de naviguer, sélectionner et mettre en favoris les contenants dont vous voulez imprimer les étiquettes et quand vous êtes prêts à imprimer, vous n'avez plus qu'à aller dans vos favoris et imprimer.

- Suivez les mêmes instructions que pour les dossiers (point 3.2.2)
- Ensuite, dans les favoris, cliquez sur Étiquettes des contenants pour imprimer.

| Liste des boites V Consulter | Traitement en lot (contenants |
|------------------------------|-------------------------------|
| Contenants                   | 🔊 Étiquettes des contenants   |
| Filtrer                      | ⊘ Vider le groupe de favoris  |
| 3 enregistrement(s)          | Artager 🕈                     |
| Titre                        | 📾 Générer un rapport          |
|                              | •                             |
| 363                          | 6                             |
| 364                          | 6                             |
| 365                          | 6                             |

# 4. LA RECHERCHE AVANCÉE

La barre de recherche est accessible dans tous les écrans de Constellio. Le moteur de recherche fouille dans le contenu des métadonnées, ainsi que dans le contenu des documents, ce qui permet de trouver facilement les documents en cherchant par mots-clés.

Constellio offre deux modes de recherche : la recherche simple et la recherche avancée.

#### 4.1 RECHERCHE SIMPLE

La recherche simple s'effectue par la barre de recherche qui est accessible en tout temps dans le haut de l'écran de Constellio.

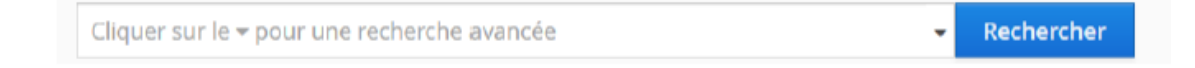

Inscrire les mots-clés dans le champ de recherche et cliquer sur « Rechercher ».

### 4.2 RECHERCHE AVANCÉE

Constellio offre une interface de recherche avancée très complète qui permet d'effectuer une recherche selon des critères précis, en sélectionnant les champs de métadonnées dans lesquels devra s'effectuer la recherche.

La recherche avancée permet de raffiner une recherche en ajoutant des critères.

#### 4.2.1 Accéder à la recherche avancée

Dans la barre de recherche, en haut à droite de l'écran, cliquez sur la petite flèche noire à côté de la loupe pour afficher l'option « Recherche avancée »

| Cliquer sur le <del>-</del> pour une recherche avancée |                                             |  | -            | Rechercher |
|--------------------------------------------------------|---------------------------------------------|--|--------------|------------|
| Cette fenêtre app                                      | araîtra.                                    |  |              |            |
| CONSTELLiO                                             | Cliquer sur le 🗕 pour une recherche avancée |  | - Rechercher |            |
| Туре:                                                  | *                                           |  |              | Ajouter    |
|                                                        | ~                                           |  |              |            |
|                                                        | ~                                           |  |              |            |
| Rechercher Vider la                                    | recherche avancée Recherches enregistrées   |  |              |            |

#### 4.2.2 Réaliser une recherche avancée

Vous pouvez vider la recherche simple avant de commencer la recherche avancée, ou encore l'utiliser pour ajouter des mots-clés à votre recherche.

#### Exemple 1

Vous cherchez un **dossier** qui contient le mot « **organigramme** ». Cette recherche va vous trouver uniquement des résultats de dossiers.

- Tapez « organigramme » dans la barre de recherche simple.
- Cliquez sur la flèche noire pour ouvrir la recherche avancée.
- Choisir le type d'objet qu'on cherche : dossier. Puis cliquez sur « Rechercher ».

| CONSTELLiO          | organigramme      | ✓ Rechercher            | = ~     |
|---------------------|-------------------|-------------------------|---------|
| Type: Dossier       | ~                 |                         | Ajouter |
|                     | •                 | Et 🗸 🗱                  |         |
|                     | ~                 | Et 💙 🗱                  |         |
| Rechercher Vider la | recherche avancée | Recherches enregistrées |         |

#### Exemple 2

Vous cherchez un **dossier** qui contient le mot « **organigramme** » et dont la **date d'ouverture** était entre le 1<sup>er</sup> janvier 2017 et le 1<sup>er</sup> janvier 2018.

- Choisir le type d'objet qu'on cherche : dossier ou document.
- Sélectionner des critères :
  - Par exemple : vous cherchez un dossier 1
  - Dont le titre est Organigramme 2 ET 3
  - La date d'ouverture <sup>4</sup>du dossier était entre le 1<sup>er</sup> janvier 2017 et le 1<sup>er</sup> janvier 2018
- Cliquez sur Rechercher

| CONSTELLIO Cliquer sur le - pour une recherche avancée |             |                               |              | - Rechercher      |          |
|--------------------------------------------------------|-------------|-------------------------------|--------------|-------------------|----------|
| Type: Dossier 1                                        | ~           |                               |              |                   | Ajouter  |
| 2 Titre                                                | ~           | = 🗸 Organigramme              |              | Expression exacte | 3 Et 🗸 🗶 |
|                                                        |             | Entre 🖌 le                    | ▶ 2017-01-01 | 6                 | Ft 🐱 🖤   |
|                                                        |             | et le                         | ✔ 2018-01-01 |                   |          |
| Rechercher 6                                           | echerche av | ancée Recherches enregistrées |              |                   |          |

- Si vous souhaitez ajouter des critères, vous pouvez choisir l'opérateur entre vos critères
  - ET : mot-clé 1 ET mot-clé 2 (ex : ski ET alpin)
  - **OU** : mot-clé 1 OU mot-clé 2 (ex : ski OU alpin)
  - **SAUF** : mot-clé 1 SAUF mot-clé 2 (ex : ski SAUF alpin)

#### Ajouter des critères

La recherche vous propose deux critères, mais vous pouvez en ajouter d'autres en cliquant sur Ajouter.

| CONSTELLIO       | Cliquer sur le 🕶 pour une recherche avancée | ✓ Rechercher      |
|------------------|---------------------------------------------|-------------------|
| Type: Dossier    | ×                                           | Ajouter           |
| Titre            | ▼         =         ▼                       | Expression exacte |
| Date d'ouverture | Entre V le 2017-01-01<br>et le V 2018-01-01 | Et 🗸 🗱            |

- Cliquez sur « Rechercher » pour lancer la recherche.
- Les critères de la recherche demeurent accessibles et modifiables en recliquant sur la flèche noire dans le champ de recherche.

#### Vider la recherche avancée

 Pour vider les critères de recherche et recommencer, cliquez sur « Vider la recherche avancée ». Assurezvous également que la barre de recherche simple est vide.

| CONSTEL    | Cliquer sur le 🕶 pour une recherche avancée        |
|------------|----------------------------------------------------|
| Туре:      | ~                                                  |
|            | ×                                                  |
|            | ✓                                                  |
| Rechercher | Vider la recherche avancée necherches enregistrées |

#### 4.2.3 La vue tableau

Cette option permet de visualiser les résultats d'une recherche en mode tableau.

 La vue tableau n'est accessible que dans la recherche avancée. Truc : il suffit de rajouter l'objet document pour que ça devienne une recherche avancée comme dans l'exemple 1 du point 4.2.2.

| CONSTELLIO                          | organigramme | • | Rechercher |
|-------------------------------------|--------------|---|------------|
| Type: Document                      | ~            |   |            |
| Cliquez sur « Vu                    | e tableau »  |   |            |
| INRS $\rangle$ Résultats de rechero | he           |   |            |

| 334 résultats (0.2 secondes) 🗹 Sélectionner la page courante 🕼 Ajouter à la sélection 🖺 Enregistrer cette recherche | Vue tableau |
|----------------------------------------------------------------------------------------------------|-------------|
| 0 résultat(s) sélectionné(s)   🍪 Traitement en lot 🛛 Télécharger (zip) 🗐 Générer un rapport 🗐 Ajouter à vos favoris |             |
| Organigramme.xlsx<br>Organigramme.xlsx                                                                              | = ~         |

- La vue tableau est une vue personnalisée. Dans cette vue, vous pouvez ajouter les colonnes de votre choix. Glissez votre souris sur le coin du tableau et une icône engrenage va apparaître.
- Cliquez sur l'icône, puis dans la liste qui apparaît, cochez les éléments que vous voulez voir en colonnes.

| ID     | Titre                  | Date de modification du document | Dossier                                                                                              |
|--------|------------------------|----------------------------------|----------------------------------------------------------------------------------------------------|
| 210203 | I Organigramme.xlsx    | 2018-05-01 15:36:54              | Dossier Formation                                                                                    |
| 120040 | 🔁 Organigramme SIE.pdf | 2017-10-11 13:56:38              |                                                                                                    |
| 210227 | Organigramme SAGD.pptx | 2018-05-01 15:36:54              | v ID                                                                                                 |
|        |                        | Ć                                | <ul> <li>Titre</li> <li>Date de modification du document<br/>Auteur</li> <li>Commentaires</li> </ul> |
|        |                        |                                  | Créé par                                                                                             |

- Vous pouvez ensuite trier les colonnes et même les déplacer dans l'ordre qui vous convient le mieux.
- Cliquez sur la tête de la colonne que vous voulez déplacer, tenir le clic de souris enfoncé, puis choisir l'emplacement désiré et relâcher le clic de la souris.

| ID     | Titre                  | Autor de modification du document | Auteur   | Dossier           |     |
|--------|------------------------|-----------------------------------|----------|-------------------|-----|
| 210203 | Organigramme.xlsx      | 18-05-01 15:36:54                 | , Darche | Cossier Formation | = ~ |
| 120040 | 🔁 Organigramme SIE.pdf | 2017-10-11-13-56-38               |          | i ORGANIGRAMMES   | = ~ |

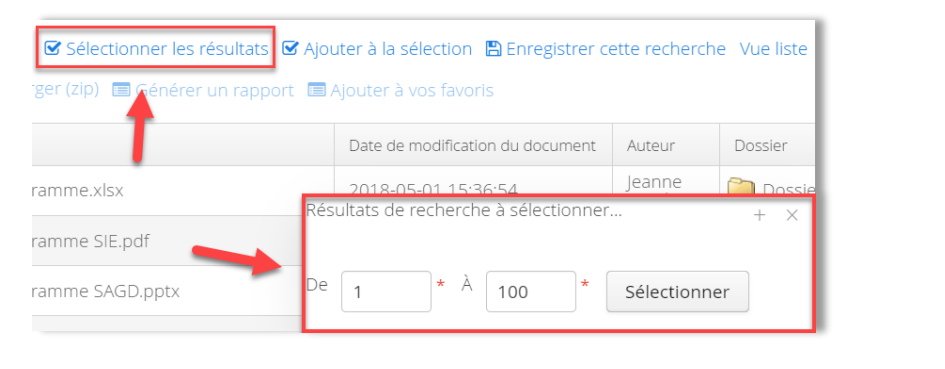

Pour revenir à la vue liste, cliquer sur « Vue liste »

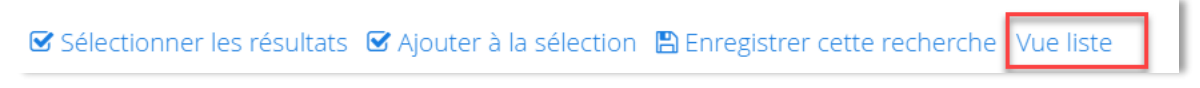

## 4.3 ACTIONS SUR LES RÉSULTATS DE LA RECHERCHE AVANCÉE

La vue liste et la vue tableau vous permettent de sélectionner des éléments pour ensuite effectuer une action sur les éléments sélectionnés.

#### 4.3.1 Exemple dans la vue tableau :

| 334 résultats (1.32 secondes)       Image: Sélectionner les résultats       Image: Ajouter à la sélection       Image: Enregistrer cette recherche       Vue liste         Image: Secondes in the second second s |   |        |                        |                                  | e Vueliste<br>2 Actions sur<br>éléments sélect | les<br>ionnés     |     |
|----------------------------------------------------------------------------------------------------|---|--------|------------------------|----------------------------------|------------------------------------------------|-------------------|-----|
| 6                                                                                                    |   | ID     | Titre                  | Date de modification du document | Auteur                                         | Dossier           |     |
|                                                                                                    | • | 210203 | Organigramme.xlsx      | 2018-05-01 15:36:54              | Jeanne<br>Darche                               | Dossier Formation | = ~ |
|                                                                                                    | 0 | 120040 | Drganigramme SIE.pdf   | 2017-10-11 13:56:38              |                                                | ORGANIGRAMMES     |     |
|                                                                                                    | • | 210227 | Organigramme SAGD.pptx | 2018-05-01 15:36:54              | Jeanne<br>Darche                               | Dossier Formation | = ~ |

### 4.3.2 Ajouter à la sélection

Cette option permet de mettre les éléments sélectionnés dans le panier. (Voir chapitre 12 du manuel Constellio express)

S Ajouter à la sélection

#### 4.3.3 Traitement en lot

Le traitement en lot vous permet d'ajouter une information (métadonnées) sur un lot de dossiers ou de documents. (Pour plus d'informations, voir les guides Constellio sur le site Web du SAGD.)

**Note importante** : pour les traitements en lot, il faut sélectionner seulement des documents, ou seulement des dossiers. Comme ce sont des objets différents, ils ont des fiches de métadonnées différentes. Voilà pourquoi il faut traiter les dossiers et les documents séparément.

Sélectionner les éléments (exemple, des documents) et ensuite, cliquer sur « Traitement en lot »

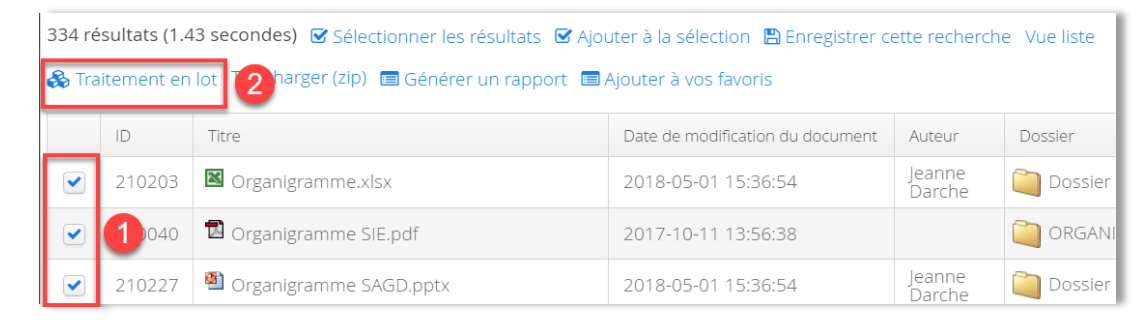

 Une fenêtre s'ouvre et demande si vous souhaitez effectuer le traitement en lot sur tous les résultats de la recherche ou seulement sur les fichiers sélectionnés.

| 🗞 Traitement en lot                                   | + | ) | × |
|-------------------------------------------------------|---|---|---|
| Sur quoi désirez-vous effectuer un traitement en lot? |   |   |   |
| Sur tous les résultats de recherche                   |   |   |   |
| Sur les résultats de recherche sélectionnés           |   |   |   |

Le formulaire de saisie de la fiche de métadonnées des documents va s'afficher à l'écran.

| 🚯 Traitement en lot<br>Type | + : |
|-----------------------------|-----|
| Taper pour rechercher       | P 🗙 |
| Métadonnées III Classé dans |     |
| Titre                       |     |
|                             |     |
| Dossier                     |     |
| Taper pour rechercher       |     |
| Date du document            |     |
|                             |     |
| Description                 |     |
|                             |     |
|                             |     |
|                             |     |
|                             |     |

 Complétez les métadonnées que vous souhaitez appliquer en lot, puis cliquez sur « Traiter les enregistrements » en bas de la fenêtre.

Traiter les 3 enregistrements

#### 4.3.4 Télécharger (zip)

Cette option vous permet de télécharger sur votre ordinateur une **copie** de plusieurs documents en même temps.

- Sélectionnez les documents dont vous voulez une copie.
- Cliquez sur Télécharger (zip)
- Une fenêtre s'ouvre et vous demande d'enregistrer le .zip sur votre ordinateur.
- Une fois enregistré, vous pouvez « dézipper » le zip en effectuant un clic droit sur le zip avec la souris, puis en choisissant dans vos options de zip, « extraire ici ».

#### 4.3.5 Générer un rapport

Cette option vous permet d'obtenir un rapport sur les éléments sélectionnés. Voir le chapitre 7 du présent manuel pour plus d'informations sur les rapports.

Encore une fois, vous devez faire une recherche et demande de rapports séparés pour les dossiers et les documents, car leurs métadonnées sont différentes.

Faites une recherche en prenant soin d'ajouter le type dans la recherche avancée :

| COI   | NSTELLiO <sup>°</sup> | organigramme | Mots-clés | • | Rechercher |
|-------|-----------------------|--------------|-----------|---|------------|
| Type: | Document              | •            |           |   |            |

- Sélectionnez les documents pour lesquels vous voulez obtenir un rapport. (Exemple avec la vue tableau).
- Puis cliquez sur « Générer un rapport ».

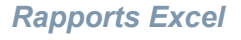

Cette option vous permet d'obtenir un rapport sur vos éléments sélectionnés en format Excel.

 Dans la fenêtre qui s'ouvre après avoir cliqué sur « Générer un rapport », choisir l'onglet « Générer Excel ».

## LA RECHERCHE AVANCEE

Télécharger (zip)

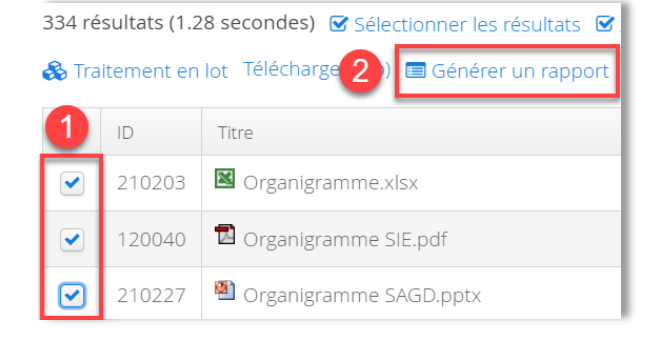

| I Générer un rapport + × |        |       | ×         |  |  |
|--------------------------|--------|-------|-----------|--|--|
| Générer Excel            | Génére | r PDF |           |  |  |
| Documents - I            | _iste  | ~     | Consulter |  |  |

Sélectionnez le gabarit de rapport désiré<sup>16</sup> et cliquez sur « Générer ».

| 🗐 Générer un rapport      |           | + × |
|---------------------------|-----------|-----|
| Générer Excel Générer PDF |           |     |
| Documents - Liste 🗸 🗸     | Consulter |     |

- Une fenêtre s'ouvre et vous demande d'enregistrer le fichier Excel sur votre ordinateur.
- Une fois enregistré, vous pouvez ouvrir le fichier et manipuler le rapport selon vos besoins.

## **Rapports PDF**

Dans la fenêtre qui s'ouvre après avoir cliqué sur « Générer un rapport », choisir l'onglet « Générer PDF ».

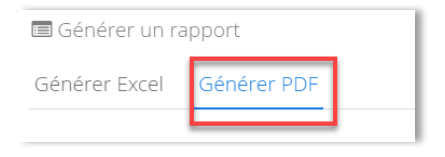

Sélectionnez le gabarit de rapport désiré et cliquez sur « Générer ».

| 🔲 Générer un ra                                   | + ×                                        |              |
|---------------------------------------------------|--------------------------------------------|--------------|
| Générer Excel                                     | Générer PDF                                |              |
| Veuillez sélectionn<br>Liste des docur<br>Générer | er le gabarit de rapport de métar<br>nents | données<br>1 |

- Le rapport en PDF s'affiche et vous pouvez l'imprimer ou le télécharger en cliquant sur les icônes :
  - Télécharger le rapport PDF en cliquant sur l'icône de téléchargement
- Ou l'imprimer en cliquant sur l'icône d'impression

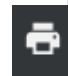

©INRS, 2018. Document préparé par le service des archives et de la gestion documentaire. Dernière mise à jour : 2018-05-15 11:17:00

<sup>&</sup>lt;sup>16</sup> Pour l'instant, il n'y en a qu'un seul, mais d'autres gabarits de rapports s'ajouteront dans le futur.

#### 4.3.6 Ajouter à vos favoris

Les résultats de recherche peuvent être ajoutés dans un groupe de favoris existant ou dans un nouveau groupe de favoris. Voir le chapitre 12 du manuel Constellio express pour plus d'informations sur les favoris. Cette option permet d'ajouter des éléments dans les favoris tout au long de la journée et ensuite, d'aller effectuer une action sur ces éléments au moment désiré.

Sélectionnez un ou plusieurs éléments, puis cliquez sur « Ajouter à vos favoris ».

| 334 r | 334 résultats (1.43 secondes) 🗹 Sélectionner les résultats 🗹 Ajouter à la sélection 🖺 Enregistrer cette recherche Vue liste |                        |                                  |                  |           |  |  |
|-------|----------------------------------------------------------------------------------------------------|------------------------|----------------------------------|------------------|-----------|--|--|
| 🚷 Tr  | 🗞 Traitement en lot 🛛 Télécharger (zip) 🔲 Générer un ra 🙎 🔲 Ajouter à vos favoris                                           |                        |                                  |                  |           |  |  |
|       | ID                                                                                                    | Titre                  | Date de modification du document | Auteur           | Dossier   |  |  |
| ~     | 210203                                                                                                    | Organigramme.xlsx      | 2018-05-01 15:36:54              | Jeanne<br>Darche | 칠 Dossier |  |  |
| ~     | 1040                                                                                                    | 🔁 Organigramme SIE.pdf | 2017-10-11 13:56:38              |                  | CRGANI    |  |  |
| ~     | 210227                                                                                                    | Organigramme SAGD.pptx | 2018-05-01 15:36:54              | Jeanne<br>Darche | 칠 Dossier |  |  |

 Pour ajouter les éléments sélectionnés dans un nouveau groupe de favoris, inscrire un nom et cliquez sur « Enregistrer ».

| Choix du groupe de favoris |                |             |
|----------------------------|----------------|-------------|
| Nouveau groupe de favoris: | Nouveau groupe | Enregistrer |

 Pour ajouter les éléments sélectionnés dans un favori existant, sélectionner le nom de ce groupe de favoris en cliquant dessus. Vos éléments sont maintenant dans vos favoris.

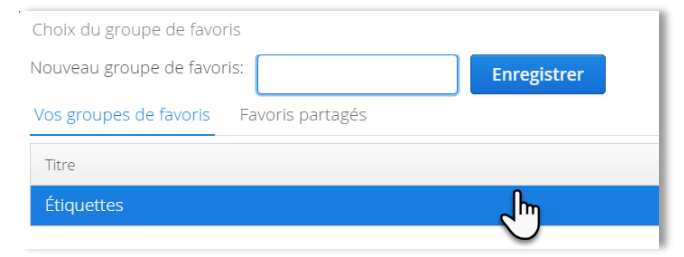

## 4.3.7 Étiquettes

Cette option est seulement disponible pour les dossiers et les contenants. Voir le chapitre 3 du présent manuel pour toutes les instructions sur les étiquettes.

| Truc utile : vous pouvez utiliser la recherche pour faire sortir plusieurs dossiers par numéro d'ID.<br>Simplement saisir les numéros d'ID (sans les zéros) en tapant OR entre chaque numéro. |                            |              |  |  |
|----------------------------------------------------------------------------------------------------|----------------------------|--------------|--|--|
| <b>CONSTELLiO</b>                                                                                                    | 292889 OR 292885 OR 292893 | - Rechercher |  |  |
| Type: Dossier                                                                                                    | ~                          |              |  |  |
| Très utile quand vous avez des dossiers papier dans vos mains et que vous pouvez voir leur ID sur les<br>étiquettes.                                                                          |                            |              |  |  |

## 4.4 ENREGISTRER VOTRE RECHERCHE

#### 4.4.1 Enregistrer une recherche

 Pour conserver les critères utilisés pour la recherche et pouvoir la relancer ultérieurement, cliquez sur « Enregistrer cette recherche » dans les résultats de recherche.

| INRS > Résultats de recherche                                                                                       |
|----------------------------------------------------------------------------------------------------|
| 474 résultats (0.1 secondes) 🗹 Sélectionner la page courante 🕼 Ajouter à la sélection 🖺 Enregistrer cette recherche |
| 0 résultat(s) sélectionné(s) 🞄 Traitement en lot Télécharger (zip) 📼 Ajouter à vos favoris                          |

Une page s'ouvre. Inscrire le titre de la recherche et cliquer sur « Enregistrer ».

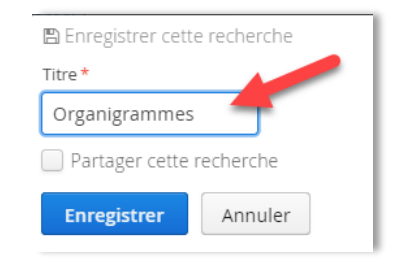

**Note importante** : ne partagez pas la recherche. Cette option n'est pas fonctionnelle pour l'instant.

#### 4.4.1 Réutiliser une recherche enregistrée

 Pour retourner à une recherche enregistrée, ouvrir la recherche avancée et cliquer sur « Recherches sauvegardées ».

| CONSTELL   | Cliquer sur le 🕶 pour une recherche avancée        | ▼ Rechercher |
|------------|----------------------------------------------------|--------------|
| Туре:      | ~                                                  | Ajouter      |
|            | ~                                                  |              |
|            | ✓                                                  |              |
| Rechercher | /ider la recherche avancée Recherches enregistrées |              |

- Une page s'ouvre. Il est possible de consulter les différentes recherches sauvegardées de l'utilisateur ou les recherches partagées. Dans les actions sur la recherche qui vous intéresse :
  - Cliquez sur la loupe pour relancer la recherche et revoir les résultats de recherche.
  - Cliquez sur le crayon pour modifier les critères de recherche.
  - Cliquez sur le X pour supprimer la recherche sauvegardée.
     INRS Recherches enregistrées
     1 recherche(s) de l'utilisateur
     Titre
     Organigrammes
     2018-02-28 12:13:47

## LA RECHERCHE AVANCEE

## 4.5 UTILISEZ LES FACETTES POUR FILTRER RAPIDEMENT LES RÉSULTATS

Les facettes permettent de filtrer et d'aller directement et rapidement aux résultats qui vous intéressent. Par exemple, voir seulement des dossiers, ou des types de documents spécialisés dans les résultats.

#### 4.5.1 Filtrer par dossier

- Faites une recherche avec un ou des mots-clés.
- Dans les résultats de recherche, utilisez les facettes pour réduire les résultats. Cliquez sur « dossiers » dans la facette « Type » :

| 336 ré  | sultats (0.18 secondes) 🗹 Sélectior    | nner la page courante 🛛 🗹 Ajouter à la sélé                                                                          | ection  🖺 Enr | egistrer cette recherche                                       |
|---------|----------------------------------------|----------------------------------------------------------------------------------------------------|---------------|----------------------------------------------------------------|
| 0 résul | tat(s) sélectionné(s) Télécharger (zip | ))                                                                                                    |               |                                                                |
|         |                                        |                                                                                                    |               | Trier par                                                      |
|         | ORGANIGRAMMES                          |                                                                                                    |               | · · ·                                                          |
|         | <b>ID:</b> 120030                      |                                                                                                    |               | 🔵 en ordre croissant                                           |
|         | Rubrique du plan de classification: 🖁  | 01-202 - Structure administrative                                                                                    |               | <ul> <li>en ordre décroissant</li> </ul>                       |
|         | Unité administrative: 🛔 INRS-S19 - Se  | ervice des archives et de la gestion documentai                                                                      | ire           |                                                                |
|         | Date d'ouverture: 2017-07-03           |                                                                                                    |               | Туре                                                           |
|         | Crganigrammes                          |                                                                                                    |               | Document (333)                                                 |
|         | Organigrammes                          | lci, nous avons 336 résultats de                                                                                     | 7             | Guides Manuels-Procédures (1)                                  |
|         | ID: 114392                             | recherche, mais si vous cherchez<br>seulement un dossier, cliquez sur la<br>facette "Dossier", et alors vous n'aurez |               | Localisation physique —                                        |
|         | Dossier parent: 📔 Dossiers comple      |                                                                                                    |               | Centre de documentation SIE (22)                               |
|         | Rubrique du plan de classification:    | plus que 2 resultats, et ce seront<br>uniquement des dossiers                                                        | s             | Type de document —                                             |
|         | Unité administrative: 🛔 INRS-S19 - 🔩   |                                                                                                    |               | Guides-Manuels-Procédures (1)                                  |
|         | Date d'ouverture: 2016-09-12           |                                                                                                    |               |                                                                |
|         | 🛚 Organigramme.xlsx                    |                                                                                                    | ≡ ~           | Statut archivistique         —           Actif (336)         — |

#### 4.5.2 Filtrer par type de documents spécialisés

- Faites une recherche avec un ou des mots-clés.
- Dans les résultats de recherche, utilisez les facettes pour réduire les résultats. Cliquez sur « Guidemanuels-procédures » dans la facette « Type » :

| ELL                       | manuel                                                                                                    |                                                                                                    | ✓ Rechercher                                                                                             |
|---------------------------|----------------------------------------------------------------------------------------------------|----------------------------------------------------------------------------------------------------|----------------------------------------------------------------------------------------------------|
| <b>1,092 r</b><br>0 résul | ésultats (0.19 secondes)                                                                                                    | ner la page courante 🛛 Ajouter à la sélectio                                                                                                    | n 🖺 Enregistrer cette recherche                                                                          |
|                           | Manuel Manuel                                                                                                    |                                                                                                    | Trier par                                                                                                |
|                           | ID: 73815<br>Dossier parent: ATOM-DOCUMENT<br>Rubrique du plan de classification: A<br>Unité administrative: A INRS-S19 - Ser<br>Date d'ouverture: 2017-08-03 | Vous cherchez un manuel, la recherche<br>vous retourne 1092 résultats de<br>recherche car ce mot est très commun.<br>Cliquez sur la facette "Guides-manuels-<br>procédures", et alors vous n'aurez plus<br>que 4 résultats. | en ordre croissant     en ordre décroissant     Type     Document (722)     Documents de référence (197) |
|                           | IAF26_D30_1993_V255_6de7_R00_<br>Volet manuel et déflecteurs                                                                                                  | 03-08-93_F.DWF                                                                                                    | Guides-Manuels-Procédures (4)<br>Dossier (2)<br>Rapport (1)                                              |

Comment faire pour utiliser les types de documents spécialisés et ainsi avoir la possibilité de filtrer par types de document? C'est très simple :

- Quand vous créez un document (papier ou numérique), le premier champ de métadonnée dans la fiche est « Type ». Cliquez sur la loupe pour voir les choix.
- Cliquez sur un choix pour le sélectionner. Cliquez sur le X rouge pour le retirer et en choisir un autre.

| INRS $ angle$ Ajou | uter un document          |     |
|--------------------|---------------------------|-----|
| 📕 Métadon          | nées 📰 Classé dans        |     |
| Туре               |                           |     |
| Taper pour         | r rechercher              |     |
| Titre *            |                           |     |
|                    | Rechercher                | + × |
|                    | Rechercher                |     |
|                    | Courriel                  |     |
|                    | Guides-Manuels-Procédures |     |
|                    | Rapport                   |     |
|                    | Plans (bâtiments)         |     |
|                    | Documents de référence    |     |
|                    | Contrat                   |     |

 Le SAGD a créé les types de documents les plus fréquents, mais ce n'est pas une liste exhaustive. Si vous avez des propositions de types de documents fréquemment créés et utilisés dans votre service, contactez le SAGD (voir nos coordonnées à la dernière page de ce manuel).

#### 4.5.3 Filtrer par format de fichier

Vous cherchez un document en format Word.

- Par exemple, vous avez 100 résultats de recherche avec le mot-clé organigramme.
- Si vous cliquez sur Microsoft Word dans « Types de fichiers » dans les facettes, il n'y aura plus que les fichiers Word qui seront affichés.

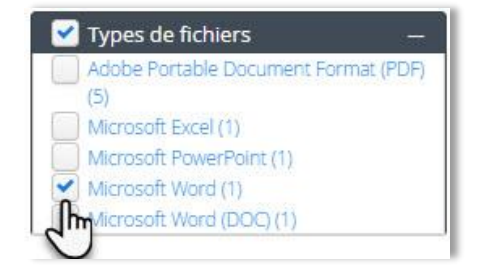

## 4.6 LES TRUCS DE LA RECHERCHE AVANCÉE

- Tous les types de contenus dans Constellio sont indexés et recherchables (documents, dossiers, contenants)
- Constellio indexe également le contenu des documents en texte intégral (documents de la suite Office, et documents en PDF).
- La recherche avancée permet d'effectuer des requêtes de recherche dans chacun des champs de Constellio très précisément.

#### 4.6.1 Opérateurs de recherche :

Le moteur de recherche de Constellio fonctionne comme Google et suppose par défaut un « ET » entre les mots saisis. Pour les autres recherches, il faut spécifier l'opérateur choisi.

| Dans la barre de recherche | Ce que le système fait                                                                                                    | Le résultat                                                                                                    |
|----------------------------|----------------------------------------------------------------------------------------------------|----------------------------------------------------------------------------------------------------|
| pomme poire                | Le système met un ET par défaut<br>entre les mots.                                                                                                    | Le résultat doit contenir tous les mots (à la fois pomme et poire)                                                                                     |
| pomme OR poire             | Quand vous tapez le mot anglais<br>« OR » en majuscules entre les<br>mots, le système met un « ou »<br>entre les mots. Il cherche pomme<br>ou poire.        | Le résultat doit contenir au moins<br>un des mots                                                                                                    |
| pomme –poire               | Quand vous tapez le mot anglais<br>« NOT » ou le symbole « - » entre<br>les mots, le système met un SAUF<br>entre les mots. Il cherche pomme<br>sauf poire. | Le résultat doit contenir le mot<br>pomme, mais doit exclure les<br>documents qui contiennent le mot<br>pomme s'ils contiennent aussi le<br>mot poire. |
| pom*                       | Quand vous tapez un astérisque,<br>le système cherche tout ce qui<br>commence par les lettres avant<br>l'astérisque.                                        | Le résultat doit contenir la racine<br>du mot (pommes, pommeau,<br>pomme, pomelo, etc.)                                                                |
| "j'aime les pommes"        | Quand vous tapez des<br>parenthèses anglaises avant et<br>après vos mots-clés, le système<br>va chercher cette expression<br>exacte.                        | Le résultat doit contenir<br>l'expression telle qu'elle est<br>rédigée entre les crochets                                                              |

#### 4.6.2 Troncature

- Si vous ajoutez un astérisque (\*) à votre mot-clé, Constellio affichera les résultats qui contiennent la racine du mot saisi :
  - Par exemple, si l'on prend un mot comme *orient\**, Constellio retournera des résultats qui contiennent : *orienté, orientée, orientées, orientés, orientation*, orientations, etc.
  - Autre exemple : *commu\** va retourner : communiqué, communautaire, commun, communs, commune, etc.
- Vous n'avez donc pas à vous soucier des pluriels ou du genre des mots-clés que vous saisissez quand vous ajoutez la troncature (\*).

#### 4.6.3 Texte exact

Pour chercher une expression exacte, vous pouvez utiliser les guillemets anglais, mais vous avez aussi la possibilité de cocher la case « Expression exacte » dans la recherche avancée. **Attention**, dans la recherche « expression exacte », les accents et la casse (minuscules, majuscules) compte! Si vous ne trouvez pas ce que vous cherchez, essayer plutôt de mettre vos mots-clés sans « expression exacte ».

| CONSTELLiO     | La recherche contient des critères avancés        |         |
|----------------|---------------------------------------------------|---------|
| Type: Document |                                                   | Ajouter |
| Titre          | •   =   •   j'aime les pommes   Expression exacte | Et 🗸 🗱  |
|                | ▼                                                 | Et 🗸 🗱  |

#### 4.6.4 Proposition de mots-clés

Le moteur de recherche de Constellio fonctionne comme Google et vous propose des choix quand vous faites une faute de frappe ou encore, quand il n'y a aucun résultat pour le mot-clé que vous avez saisi.

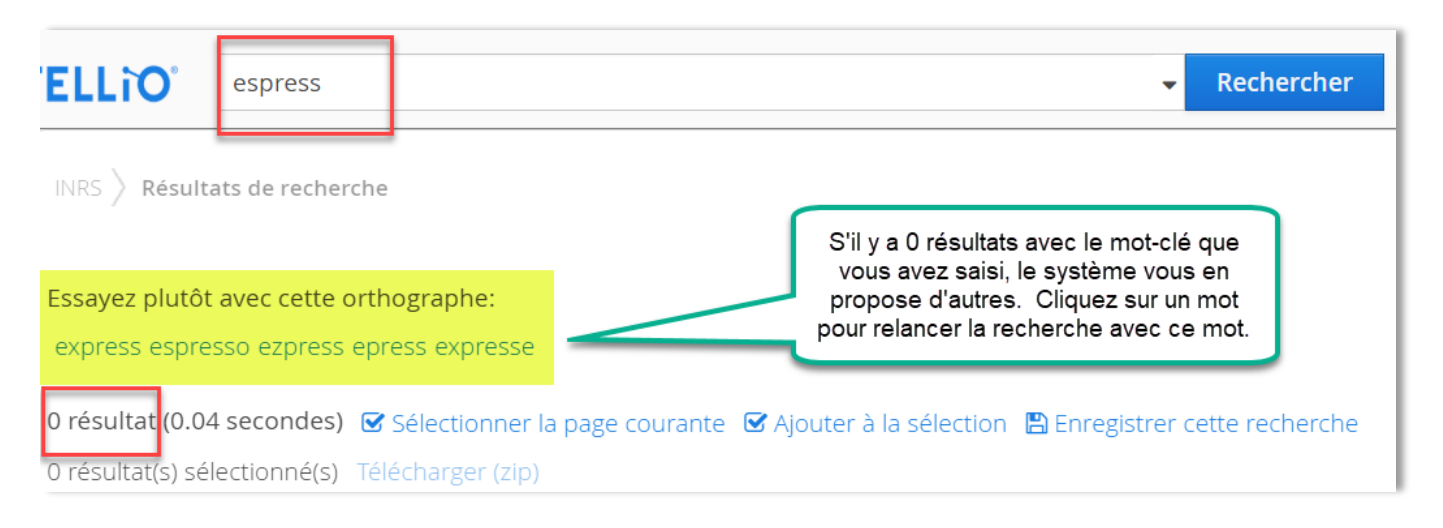

## LA RECHERCHE AVANCEE

## 4.6.5 Casse et accents

Tant que vous n'utilisez pas une recherche « expression exacte », le moteur de recherche de Constellio est insensible à la casse (majuscule et minuscule) ainsi qu'aux caractères accentués. Pour Constellio :

- établissement avec un accent est pareil comme etablissement sans accent
- mels en minuscule est pareil comme MELS en majuscule

## 4.7 LES RÉSULTATS DE RECHERCHE

Les résultats de recherche sont habituellement présentés selon l'ordre (pertinence) suivant :

- o Le mot ou l'expression utilisée se situe dans le titre du dossier ou du document.
- o Le mot ou l'expression utilisée se situe dans les métadonnées du dossier ou du document.
- Le mot ou l'expression utilisée se situe dans le contenu du document.

## 4.7.1 La page des résultats de recherche

- Exemple : vous tapez le mot *organigramme*.
- Consulter les résultats : ici, 9 résultats.
- Vous pouvez filtrer les résultats en utilisant les facettes (filtres) au besoin :

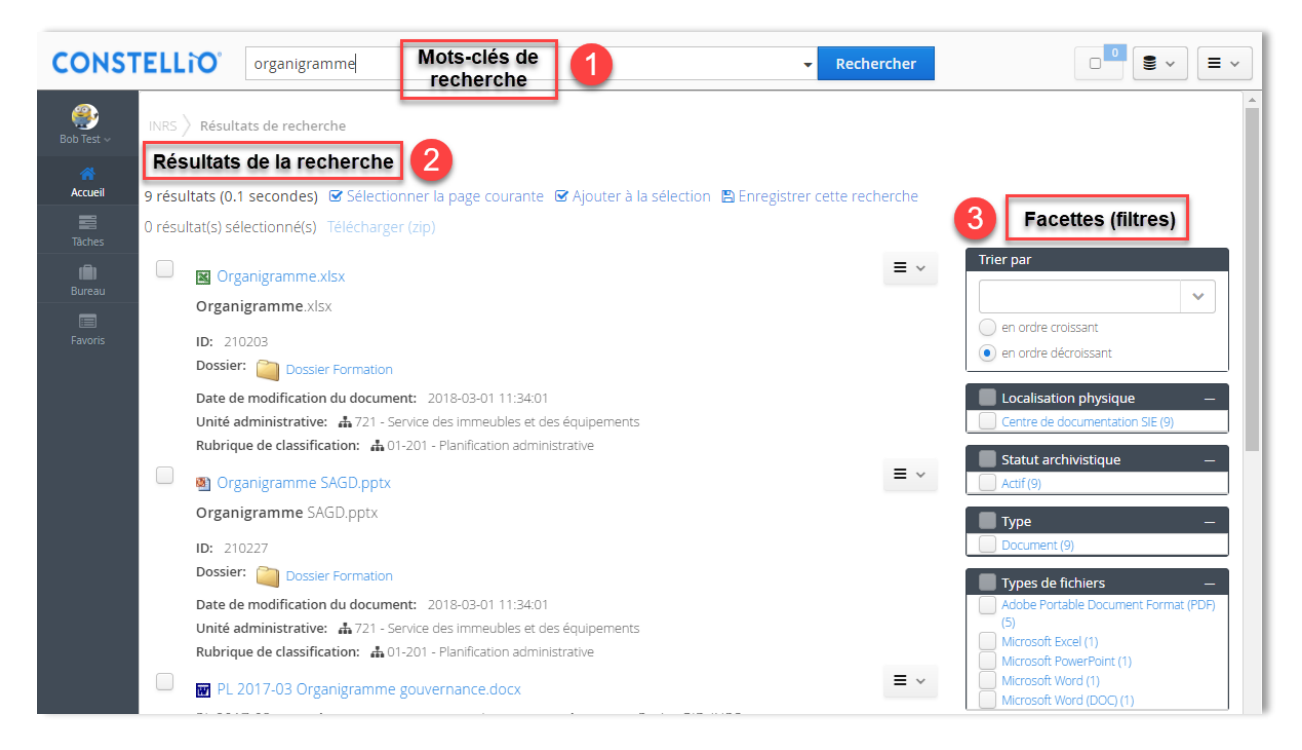

**Note** : Il faut parfois quelques minutes, selon la taille du document et les performances du serveur, pour qu'un document soit indexé par Constellio. Donc, si vous venez d'ajouter un nouveau document, la recherche peut ne pas retourner de résultat. Patientez quelques minutes.

#### 4.7.2 Consulter les résultats

#### Consulter des dossiers

 Dans les résultats de recherche, et avant même d'ouvrir la fiche du dossier, vous avez déjà accès à de l'information.

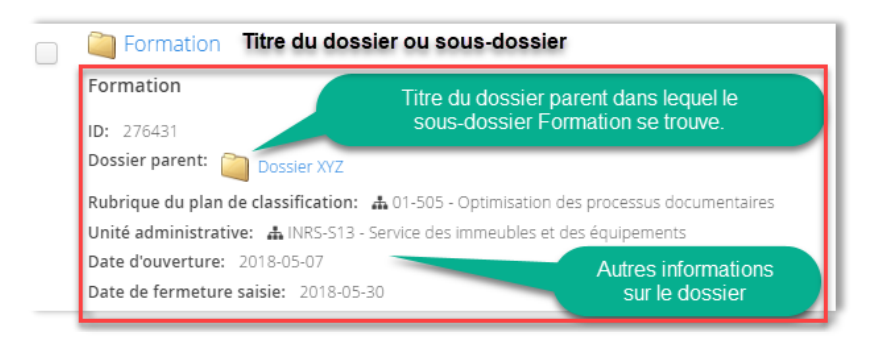

 Ensuite, en cliquant sur le titre d'un dossier dans les résultats de recherche, vous serez automatiquement amenés dans la fiche du dossier.

| INRS 🔪 Résultats de recherche 👌 🎑  | Dossier XYZ 🔪 🦳 Formati | on                                                                 |                                |      |
|------------------------------------|-------------------------|--------------------------------------------------------------------|--------------------------------|------|
| Métadonnées Contenu (0)            | ≓ Taun.                 | Dans le fil d'Ariane, vous verrez<br>recherche" Vous pouvez clique | "Résultats de<br>z dessus pour | sier |
| ID                                 | 276431                  | revenir dans la page des résultats de r                            |                                |      |
| Titre                              | Formation               |                                                                    | 🕒 Dupliquer ce dos             | sier |
| Dossier parent                     | Dossier XYZ             |                                                                    | م Autorisations                |      |
| Rubrique du plan de classification | 🛔 01-505 - Optimis      | ation des processus documentaires                                  | A Partager ce dossi            | er   |

#### **Consulter des documents**

 Dans les résultats de recherche, et avant même d'ouvrir le document ou sa fiche, vous avez déjà accès à de l'information.

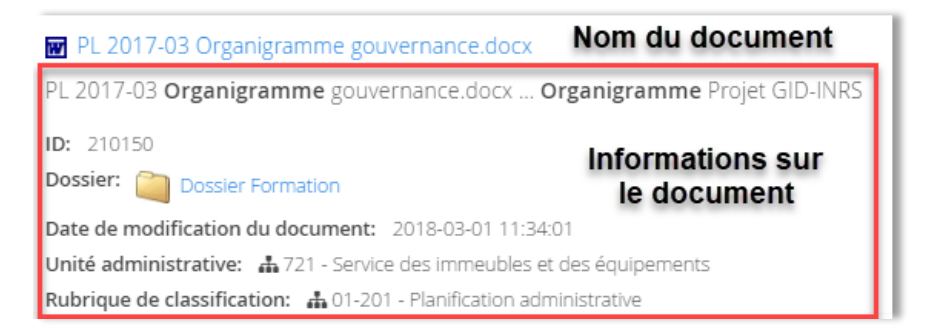

Pour en savoir plus sur le document, cliquez sur le titre du document et ensuite, dans la fenêtre qui s'ouvre, consultez la fiche et la prévisualisation, ou encore ouvrez une copie du document en cliquant sur « Ouvrir » :

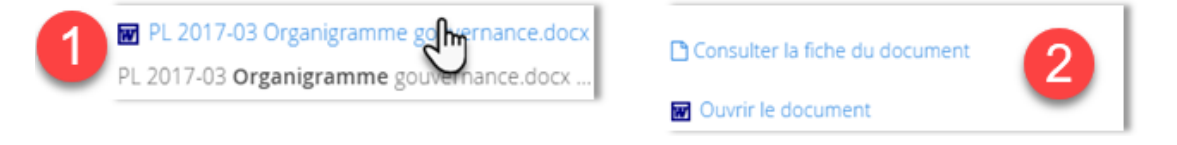

## **4.8 EXEMPLES TYPES DE RECHERCHES**

Voici quelques exemples de recherches dont vous pourriez avoir besoin en tant que personnes-ressources.

#### 4.8.1 Comment chercher un numéro d'entrée (ID)

#### Dans la collection INRS

| CONSTELLiO          | La recherche contient des critères avancés | ▼ Rechercher      |
|---------------------|--------------------------------------------|-------------------|
| Type: Dossier       | ~ 1                                        | Ajouter           |
|                     | <ul><li>✓ = ✓ 64665 3</li></ul>            | Expression exacte |
| Rechercher Vider la | recherche avancée Recherches enregistrées  |                   |

#### Dans la collection Archives (Documentik)

Dans cette collection, vous pouvez chercher par numéro d'entrée provenant de Documentik ainsi que par le numéro d'ID de Constellio.

| CONSTELLiO          | La recherche contient des critères avancés | ▼ Rechercher      |
|---------------------|--------------------------------------------|-------------------|
| Type: Dossier       | <ul><li>✓ 1</li></ul>                      | Ajouter           |
| 2 ID DCK            | <ul><li>✓ = ✓ 21157 (3)</li></ul>          | Expression exacte |
| Rechercher Vider la | recherche avancée Recherches enregistrées  |                   |

#### Comment voir l'ID d'un dossier dans Constellio

Lorsque vous êtes dans une fiche de dossier, vous pouvez voir son ID à deux endroits :

| ☆     | i     | Non        | séci | urisé    | со    | nste   | llio.ii | nrs.ca: | 8080   | /cons  | tellio/ | /#!di | splayFo | lder/0 | 0000 | 0064 | 665 |   |       | а     | ÷          | 4       |          |        |            |   |
|-------|-------|------------|------|----------|-------|--------|---------|---------|--------|--------|---------|-------|---------|--------|------|------|-----|---|-------|-------|------------|---------|----------|--------|------------|---|
| ₩     | 4     |            | 0    | #        | ~     | 9      | ìO      | PROD    | ìO     | DEV    |         | ▦     | Budge   | f      | ×    |      | iSW | ۵ | Udemy | 0     |            | »       |          | Aut    | res favori | s |
| EL    | LiC   | <b>)</b> . | Cl   | iquer    | sur   | le 🔻 p | oour    | une re  | cher   | che av | /ancé   | 9     |         |        |      |      |     | • | Rec   | herch | ier        |         | 0        | •      |            |   |
|       |       | rojet      |      |          | Pro   | jet G  | ID      |         |        |        |         |       |         |        |      |      |     |   |       |       |            |         |          |        |            | l |
|       | 1étad | lonn       | ées  | <b>`</b> | Conte | enu (  | 5)      | 📑 Tâo   | :hes ( | 0)     | 🗗 Auc   | lit   |         |        |      |      |     |   |       |       | ß          | Modifi  | er la fi | che do | ssier      | l |
| ID    |       |            |      |          |       |        |         | 6       | 4665   |        |         |       |         |        |      |      |     |   |       |       | <b>@</b> : | Supprii | mer ce   | dossie | er         | l |
| Titre | 2     |            |      |          |       |        |         | P       | rojet  | GID    |         |       |         |        |      |      |     |   |       |       | Ŀ          | Dupliq  | uer ce   | dossie | er         |   |

#### Dans la collection Archives (Documentik)

Dans la fiche d'un dossier de la collection *Archives (Documentik)*, vous avez accès au numéro d'entrée provenant de Documentik ainsi qu'au numéro d'ID de Constellio.

| Approbation ET APPLICATION du calendrier de conservation |             |                         |                                         |  |  |  |  |  |
|----------------------------------------------------------|-------------|-------------------------|-----------------------------------------|--|--|--|--|--|
| Métadonnées                                              | Contenu (0) | 📰 Tâches (0)            | ┛ Audit                                 |  |  |  |  |  |
| ID                                                       |             | 23825                   |                                         |  |  |  |  |  |
| ID DCK                                                   |             | 21157                   |                                         |  |  |  |  |  |
| Titre                                                    |             | Approbati<br>calendrier | on ET APPLICATION du<br>de conservation |  |  |  |  |  |

#### 4.8.2 Comment chercher un numéro de contenant

Autant pour la collection INRS que pour la collection Archives (Documentik), le champ à utiliser pour chercher un numéro de contenant (boîte) est « No de contenant » :

| <b>CONSTELLiO</b> <sup>°</sup> | Cliquer sur le ▼ pour une recherche avancée                 | techercher  |
|--------------------------------|-------------------------------------------------------------|-------------|
| Type: Contenant                | <ul> <li>●</li> </ul>                                       | Ajouter     |
| 2 No de contenant              | ▼         =         ▼         363         3         Express | sion exacte |
|                                | ▼                                                           | Et 🗸 🗱      |
| <b>Rechercher</b> Vider la r   | echerche avancée Recherches enregistrées                    |             |

#### 4.8.3 Comment voir tous les contenants de votre service

Effectuez la même recherche qu'au point précédent, mais en indiquant seulement le type contenant et en laissant les autres champs vides.

| <b>CONSTELLiO</b> <sup>°</sup> | La recherche contient des critères avancés | ▼ Rechercher □ |        |
|--------------------------------|--------------------------------------------|----------------|--------|
| Type: Contenant                | ~                                          |                | Ajoute |
|                                | ~                                          |                | Et 🗸 🗱 |
|                                | ~                                          |                | Et 🗸 🛠 |

#### 4.8.4 Comment chercher un dossier

| CONSTELLiO     | contrat XYZ ville Laval                                     | - Rechercher                                                                                                    |         |
|----------------|-------------------------------------------------------------|----------------------------------------------------------------------------------------------------|---------|
| Type: Dossier  | ~                                                           |                                                                                                    | Ajouter |
|                | ~                                                           | Le plus simple c'est d'utiliser des mots-clés<br>dans la barre de recherche simple car la<br>recherche s'effectue ensuite dans toutes les | Et 🗸 🗱  |
| Ajo            | uter ensuite le type Dossier<br>as la recherche avancée, ce | métadonnées du dossier. Ce qui augmente les chances de trouver ce que vous cherchez.                                                      | Et 🗸 🗱  |
| Rechercher Vid | qui limitera les résultats à<br>seulement des dossiers.     | egistrées                                                                                                    |         |

Rappel : dans les résultats de recherche, vous pouvez voir tous les dossiers, actifs et archivés :

4 résultats (0.02 secondes) 🗹 Sélectionner les résultats 🗹 Ajouter à la sélection 🖺 Enregistrer cette recherche Vue liste

#### 🗞 Traitement en lot 🔒 Étiquettes 🔲 Ajouter à vos favoris

| Titre                  | Date de modification                                                                                          | Type de suppc |
|------------------------|----------------------------------------------------------------------------------------------------|---------------|
| Comité XYZ - 2011-2012 |                                                                                                    | Informatique  |
| Comité XYZ - 2016-2017 | Lorsque vous effectuer une recherche, vous pourrez<br>voir et consulter tous les dossiers, y compris ceux qui | Informatique  |
| Comité XYZ - 2014-2015 | sont semi-actifs (oranges) et ceux qui sont archivés de<br>manière permanente (mauves)                        | Informatique  |
| Comité XYZ - 2017-2018 | 2018-05-13 16:40:42                                                                                           | Informatique  |

©INRS, 2018. Document préparé par le service des archives et de la gestion documentaire. Dernière mise à jour : 2018-05-15 11:17:00